**QUICK GUIDE** 

NAVIGATING discoverDYCD **CREATING AN APPLICANT** PROFILE

**FINDING A** PROGRAM

**APPLYING FOR A PROGRAM** 

> REQUIRED **CONSENTS**

RECEIVING INFORMATION

CONTACT 🖂

Revised 7.16.2020

## disco Opportunities and

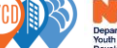

COMPASS

Deacon

SONIC

## APPLYING TO YOUTH SERVICES PROGRAMS ONLINE QUICK GUIDE – https://discoverdycd.dycdconnect.nyc/

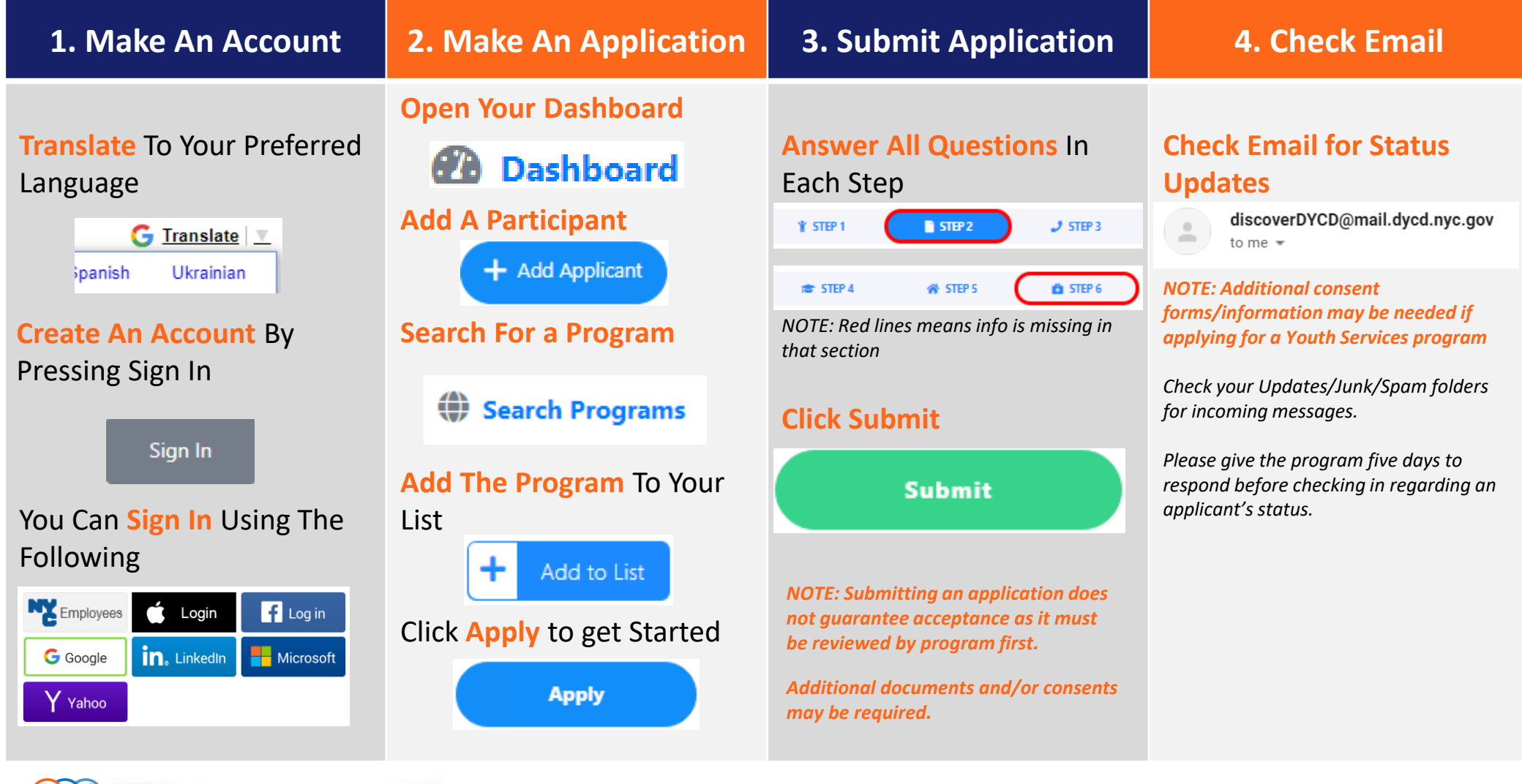